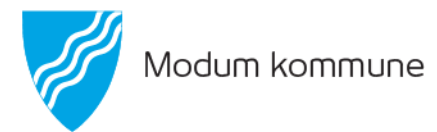

## Hvordan søke endring av barnehageplass

Du skal **IKKE** søke ny plass.

1. Logg deg inn på foreldreportalen ved bruk av ID PORTEN på:

https://modumg2.ist-asp.com/NO00623-pub/login.htm

(Foreldreportalen finner du også via Modum kommune sine hjemmesider under flik barnehage.)

- 2. Finn *min side*, øverst til venstre.
- 3. Trykk på «pil» ved siden av *min side,* da får du opp flere valg, du skal velge *mine plasseringer*.

4. *Trykk på* mine plasseringer.

## Endring:

5. *Finn den plasseringen* du skal søke endring på, finn *type plass* og *trykk på endre* ved siden av blyant.

## Om du ønsker å si opp plass:

5. *Finn den plasseringen* du ønsker å si opp*, trykk på si opp plassen* nederst til høyre i bildet.

6. Etter du har lagt inn ny ønsket plasseringstype (eller sagt opp) trykk på sende.

Det er styrer i den barnehagen barnet ditt har plass i som behandler søknaden.

Når du allerede er inne på min side kan du med det samme dobbeltsjekke om dine opplysninger er riktig. Adresse, mailadresse og telefonnummer. Takk!

Undervisningskontoret 24.01.2020